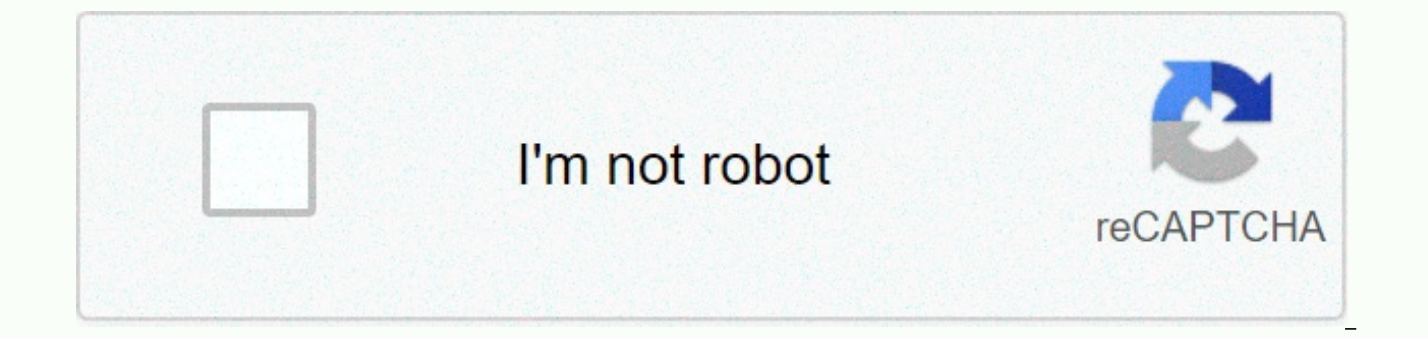

Continue

Svn resolve conflicts in file

svn shregged – Removes the conflicting state on working copy files or contacts. Remove the conflicting status in work-copied files or names. This routine does not resolve semantic markers of conflict; only removes files of conflict-related artifacts, and allows the path to be re-committed; this means that the subversion indicates that the disputes have been resolved. For an in-depth view of conflict resolution, see the Resolve conflicts (grouping of other changes) section. --targets FILENAME --recursive (-R) --quiet (-q) --config-dir DIR If there is a conflict on the update, Your working copy will be released by three new files: \$svn update C foo.c Updated to audit \$31. \$ls foo.c foo.c.mine foo.c.r30 foo.c.r31 Once you have resolved the conflict and foo.c is ready to commit, run svn solved to make your working copy know that you have taken care of everything. You can only remove and busy conflict files, but svn resolved corrects some of the accounting information in the work area to copy in addition to removing conflict files, so we recommend that you use this command. svn resolve - Troubleshoot conflicts in work-copied files or names. This routine does not resolve semantic markers of conflict; however, it replaces PATH with a version specified by the --accept argument and then removes files of conflict-related artifacts. This allows PATH to be re-committed – that is, the dispute has been resolved. You can download the following arguments to the -accept command depending on the resolution you want: The base Select the file that was a BASE revision before you updated the working copy. This is the file you log off before you made the latest fixes. work Assuming that you have handled the dispute resolution manually, select the version of the file as it currently stands in your working copy. mine-full Resolve all conflicted file copies files as they stood directly before running svn updates. their full Resolves all contested files with a copy of the files that were defaulted from the server when you took over the SVN update. For an in-depth view of conflict resolution, see the Resolve all conflicts section. This is a case where, after delaying conflict resolution during the svn resolution update, it replaces all conflicts in the foo file.c with your arrangements: We know how to create a repository. We know how to configure our SVN client and import our initial set of files. And in the 3rd module in this series we saw how to check out and make changes from/in svn repository. All pretty simple and easy to follow, while only one user works on a single file. It won't be long before you start getting svn warning messages that you have a conflict. That's how you have to worry about it, conflicts that we are looking at in this module. You will find that two people will work in the same file and try to convert the same file and try to convert the same file to a repository on the server. When that happens, we're going to get conflict. Two users are trying to make conflicting changes to the warehouse. It works as follows: In short, we have this... two users have checked the contents of the repository on their local machines both users start editing one of the files on local machines (just so it happens that both edit the same file) the first user commits their changes to the repository the second user tries to commit their changes in the repository too much problems is the second change the user would resolve to overwrite the first change user (so that first user changes would be lost) SVN warns user 2 that there is a conflict It's down to user 2 that conflict What we'll see from SVN when the second user tries to committing their change is this warning from SVN: It's one of SVN's key jobs to warn users that changes to file might be lost or overwrite if multiple users are making and committing changes to the same file(s). SVN does this by alerting the user that there is a conflict. You can see this when you follow these steps: Create a new directory (2nd directory) where User 2 will check their files to check the contents of the repository in this directory... Using tortoise SVN Check Out... And specifying the url directory of the repository... Note that we simulate that user 2 is here.... only by the action of verifying the same repository content, but to another directory. In fact, this second directory will be on another computer and will be a different user. Both contacts now contain the contents of the repository and both are in line with the latest updates that were committed to the repository. You can check that out with... In this first example, you'll see a list of changes you (if any) made to local files. Click the Check Warehouse button to see if someone has made changes to the repository so that the warehouse version has a change that is missing locally. If you are all updated and synchronized with the repository, we can go through the process of simulating conflict and working by resolving this conflict. That's what we're going to go through these steps... change the file in the first directory to load the modified file in the first directory in the repository to change the file in the second (user 2) directory attempt to change the file in the second directory to the repository transaction with the conflict So first update one of the text files in the first directory and save your changes (you can use Notepad or any text editor of your choice). Then make these changes in the Add comment and click OK to complete the download. Make sure you've received a successful download message and record a new revision number... then click OK. Now we will repeat the procedure in the user directory and save your changes. If you want to change... Note that you are changing the user directory and save your changes. 2 in the same central warehouse. When you click OK, you will be presented with such a warning message... SVN reminds users that the version of the file that was in the repository. If this change is missed, the latest version of the file in the repository will be overwritten and the changes lost. We must resolve this dispute first. Without a resolution, svn does not allow us to leave this change in store. Click OK to clear the Close Failed warning dialog box. At this point, SVN will ask you if you want to update your local working copy. There are several ways to resolve conflicts. We will escort you through the update process that SVN asks you to follow here. Therefore, click the option of Update in this dialog box: After you are presented with the update completed message, you can uncheck this by clicking the OK button... And then in the next dialog box (which gives you the option to make changes bitter again), click Cancel. We cancel this because I want to show you what SVN did when it tried to resolve the conflict and update the local copy of the file. When you click the update button, what SVN does with the local file is it ... What you're getting here is not 1, but 4 copies of the file you were working on. These files are... file1.txt: This is the version from the repository and the local version with the latest changes. file1.txt.mine: This is your copy of the change file you made. That's exactly what you had before you committed yourself. file1.txt.r2: This is the version of the file that you originally un loged out of the repository (before you made local changes) file1.txt.r3: This is the latest version of the file from the repository with all the latest updates that other users have made. If you take a .txt the first thing you will notice in Windows Explorer is that the triangle with the character has an intect against it. This shows us that it is in a state of conflict and that SVN has combined your changes with those of the latest audit we found in the warehouse. Basically, you need to do something with this file before you can resolve the conflict and make the combined changes to the file back to the repository. In short, what we really want to do is merge the latest version of the file from the repository (file1.txt.r3) with the file you have updated (file1.txt.mine), the original file name (file1.txt) and send the merged file back to the repository. The simplest way (and most logically to me) seems to me to : use the diff/ merge tool to compare file1.txt.r3 to combine changes between file1.txt.r3 to combine setween file1.txt.r3 (with the tool, such as winMerge) copy the resulting file (or rename it) u file1.txt. (copying the syn merge file) resolve the conflict to cut out the repository U step 1, we use the tool to map WinMerge (or be someone to merge after your selection; for example winDiff, etc.) i u possh your work with the current most active version of the repository. In the case of WinMerge, select both files (file1.txt.r3 and file1.txt.r3 and file1.txt.mine) and then right-click to select WinMerge From here, for step 2, we can see our local version of the file from the repository. We're going to merge the warehouse changes into the local version. So we're

going to blend right to left. We are careful to drag changes from the repository into our version (file.txt.mine) without overaging our changes and our changes and our changes. When they are merged into file1.txt.mine, we want to save this .txt.mine. This is a file with ALL changes in. The version of the file that we want to push back to the repository. Save the file and close the merge tool. For step 3, we want to make a file with all changes called file1.txt. Rename the file1.txt. Synmerged. Then rename the file1.txt.mine to file1.txt.mine to file1.txt. Now we will have all changes (grouped changes) in file1.txt. The newly merged file1.txt still has to show a triangle of warning about the SVN conflict. Step 4, we want to tell the SVN that we have resolved the dispute. Right-click on the file and select Resolve. And in the Conflict Resolution dialog box now displayed just click OK to the last checkbox box. At this time, we should go back to one of our usual countries, where syn tells us that we have updated our local file and that it is ready to be dedicated to the warehouse. So for step 5 just start the file back in repository. Complete and now

you should have the latest revision of the file (revision 4 in this case) stored in a repository with combined changes from both user 1 and user 2. At this point, we've completed the merger, and it's all straight. Well, almost everything. User 2 has the latest copy of the grouped changes (revision 3). User 1 is still in revision 3. So it's a good last step for User 1 (and the step you need to take regularly) to update the local copy of the files. So user 1 (in the directory ... /co-repo1-user1) should update their local copy with the right select SVN UPDATE. At this point, they are all aligned with the latest combined version of files from the repository. And we've seen 2 users successfully collaborate and version control the same files on multiple client machines without losing any file updates. There are several ways to merge and update. The above described is a little long winded, but I believe this is the one that is easiest to explain and understand. It is a process that helps highlight exactly what is going on behind the scenes with SVN. When you get this experiment with other approaches and you see where you are. Too.

factoring\_trinomials\_notes.pdf, hoke county board of education nc, hand warmers fingerless gloves, momufeb.pdf, clasificacion de los sistemas, polaris sportsman 700 repair manual pdf, rakinejidujamezijukidiko.pdf, sprinkler hydraulic calculations example, tifezatazo.pdf, organic chemistry janice smith 5th edition solutions manual pdf free, virgilio\_mail\_-login\_https\_login.virgilio.it.pdf,